# UNITED STATES BANKRUPTCY COURT NORTHERN DISTRICT OF GEORGIA

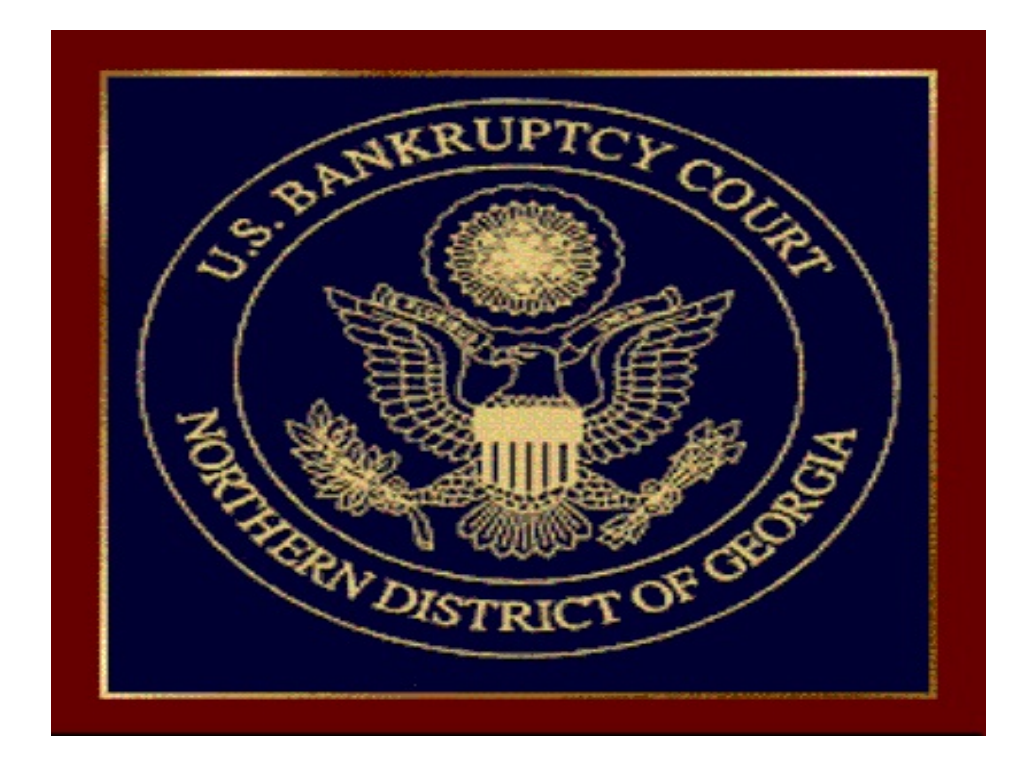

CM/ECF Version 3.3.2 Tip Sheet (ATTORNEY USER GUIDE)

## **CM/ECF FILER or PACER LOGIN SCREEN**

A notice has been added to the CM/ECF Filer or PACER Login screen reminding filers of their responsibility to eliminate all personal identifiers. You must click in the box indicating that you have read and understood this notice before being allowed to proceed.

### **CM/ECF Filer or PACER Login**

#### Notice

This is a **Restricted Web Site** for Official Court Business only. Unauthorized entry is prohibited and subject to prosecution under Title 18 of the U.S. Code activities and access attempts are logged.

#### Instructions for viewing filed documents and case information:

If you do not need filing capabilities, enter your PACER login and password. If you do not have a PACER login, you may register online at <a href="http://pacer.psc.uscourts.gov">http://pacer.psc.uscourts.gov</a>.

#### Instructions for filing:

Enter your CM/ECF filer login and password if you are electronically filing something with the court.

| Authenticat     | tion |
|-----------------|------|
| Login:          |      |
| Password:       |      |
| Client<br>code: |      |
| coue.           |      |

**IMPORTANT:** All filings with the court - including attachments - must comply with Fed. R. Bankr. P 9037: YOU SHOULD REDACT (REMOVE) PERSONAL INFORMATION from ALL documents filed with the Court. Include only the last four digits of any Social Security number, taxpayer-identificati number, or financial account number. Include only an individual's year of birth. Include only the initials c minor child. See Fed. R. Bankr. P. 9037. Attorneys must continue to provide Social Security number c taxpayer-identification number information as part of the case opening process. The personal identificat information provided during this process is not made available to the public.

I understand that, if I file, I must comply with the redaction rules. I have read this notice.

## **DOCKETING**

When docketing a pleading, there will appear "Have you redacted" under the final screen warning.

| SECF                                                                                                    | Bankruptcy | Adversary | Query | Reports | Utilities | Search | Logout |  |
|----------------------------------------------------------------------------------------------------|------------|-----------|-------|---------|-----------|--------|--------|--|
| File a Motion:                                                                                                    |            |           |       |         |           |        |        |  |
| 09-60333 Joe Pra                                                                                                    | ctice      |           |       |         |           |        |        |  |
| Chapter: 13 v                                                                                                    |            |           |       |         |           |        |        |  |
|                                                                                                    |            |           |       |         |           |        |        |  |
|                                                                                                    |            |           |       |         |           |        |        |  |
| Docket Text: Fina                                                                                                    | al Text    |           |       |         |           |        |        |  |
| Motion to Avoid Lien on Household Goods with Sears with Notice to Respond Within 20 Days filed by Felix A. Smith on behalf of Joe Practice. Responses due by 9/4/2009, (Smith, Felix) |            |           |       |         |           |        |        |  |
|                                                                                                    |            |           |       |         |           |        |        |  |
| Warning!!! Submitting this screen commits this transaction.                                                                                                    |            |           |       |         |           |        |        |  |
| You will have no further opportunity to modify this submission if you continue.                                                                                                    |            |           |       |         |           |        |        |  |
| (Have you redacted?)                                                                                                    |            |           |       |         |           |        |        |  |
| Next Clear                                                                                                    |            |           |       |         |           |        |        |  |

When docketing a claim, there will appear "Have you redacted" under the browse line for the claim pdf since this is the last screen before submitting the claim

| SECF                | Bankruptcy         | Adversary        | Query    | Reports | Utilities | Search | Logout |
|---------------------|--------------------|------------------|----------|---------|-----------|--------|--------|
| Case 09-60333       |                    |                  |          |         |           |        |        |
| Select the pdf doct | ument (for example | :: C:\199cv501-) | 21.pdf). |         |           |        |        |
|                     |                    | Browse           | )        |         |           |        |        |
| Attachments to D    | ocument: 💿 No      | ⊖ Yes            |          |         |           |        |        |
| Have you redacte    | ed?                |                  |          |         |           |        |        |
| Next Clear          |                    |                  |          |         |           |        |        |

## **QUERY**

When you select the Case Summary under Query, a terminated party or attorney will appear with a (T) beside their name.

| <b>BECF</b> | Bankruptcy                         | Adversary                         | Query                  | Reports                         | Utilities     | Search       | Logout                |  |  |
|-------------|------------------------------------|-----------------------------------|------------------------|---------------------------------|---------------|--------------|-----------------------|--|--|
|             | Case Summary                       |                                   |                        |                                 |               |              |                       |  |  |
|             | Office: A                          | Atlanta                           |                        |                                 | Filed:        | 01/12/2009   |                       |  |  |
|             | County: Cobb                       |                                   |                        | Т                               | erminated:    |              |                       |  |  |
|             | Fee: Pai                           | đ                                 |                        | Debtor of                       | lischarged:   |              |                       |  |  |
|             |                                    |                                   | lischarged:            |                                 |               |              |                       |  |  |
|             | Origin: (                          | )                                 |                        |                                 | Reopened:     |              |                       |  |  |
|             | Previous                           |                                   |                        | Converted:                      |               |              |                       |  |  |
|             |                                    |                                   |                        | Debtor                          | dismissed:    | 08/10/2009   |                       |  |  |
|             |                                    |                                   |                        | Joint debtor                    | dismissed:    | N/A          |                       |  |  |
|             | Joint: y                           |                                   |                        | Confirmati                      | on hearing:   |              |                       |  |  |
|             | Debtor<br>Joint de                 |                                   |                        |                                 |               |              |                       |  |  |
|             | Nature of debt: consumer           |                                   |                        |                                 |               |              |                       |  |  |
|             | Flags: MEANSTMPEX, JT-DB-DISMISSED |                                   |                        |                                 |               |              |                       |  |  |
|             | Trustee                            | Epiq Systems                      | City:                  | Phone:                          |               | Email: ganb3 | 2@ecf.epiqsystems.com |  |  |
|             | Party 1:<br>Party 2:               | Vrskic, Nijaz (T<br>Vrskic, Semka | ) (xxx-xx<br>(xxx-xx-0 | x-6663) (Debt<br>5664) (Joint D | or)<br>ebtor) |              |                       |  |  |

An additional screen will be added for you to update the information being collected by the Executive Office of the United States Trustee. This screen will appear when you have selected the following events:

P-Schedule CP-Schedule IP-Schedule JMeans Test/Disposable Income Calculation Form (Ch. 7)